## 在Windows以Wi-Fi連接安裝TS5070驅動程式步驟 (以Win 10作示範) TS5070 printer driver Installation Guide for Windows via Wi-Fi (Win 10 as example)

### \*請開啟打印機並確保電腦已連接互聯網 \*Please turn on the printer and make sure computer already connected to the internet

#### 連接印表機至無線網絡路由器 Connect printer to Wi-Fi router

使用▲▼◀▶ 按鈕(A)選擇<sup>(1)</sup>(B), 按OK按鈕, 然後選擇 (LAN設定), 再按OK按鈕
 Use the ▲▼◀▶ buttons (A) to select <sup>(1)</sup>(B), press the OK button, and then select (LAN)

|           |       | Basic network information   |
|-----------|-------|-----------------------------|
| Copy Scan | Print | IPv4 address                |
|           |       | Real Contraction            |
| B 🛶 👘 🌣   | 0     | IPv6 address                |
|           |       | MAC address of wireless LAN |
|           |       | LAN cettions Drint details  |

2. .選擇(無線LAN),按OK按鈕,然後選擇(無線LAN設定),再按OK按鈕 Select (Wireless LAN), and press the OK button, then select (Wireless LAN setup), and press the OK button

| LAN settings    | Wireless LAN         |
|-----------------|----------------------|
| Wireless LAN    | WLAN active/inactive |
| Wireless Direct | Wireless LAN setup   |
| Common settings | WLAN setting list    |
|                 |                      |
|                 |                      |

3. 選擇(手動連接)<sup>,</sup>然後按OK按鈕 Select (Manual connect), and press the OK button

| Wireless LAN setup       | Wireless LAN setup<br>Easy wireless connect |
|--------------------------|---------------------------------------------|
| Manual connect           | Manual connect                              |
| WPS (Push button method) | WPS (Push button method)                    |
| Other setup              | <br>Other setup                             |
|                          | <br>                                        |

## 4. 選擇所用無線路由器,然後按OK按鈕 Select your wireless router, and press the OK button

| Select wireless router |
|------------------------|
| EDEL                   |
| 12                     |
| 0.010000               |
| Search again           |
|                        |

5. 印表機上將顯示以下螢幕之一,選擇輸入區域並按OK按鈕 One of the screens below will be displayed on the printer, select the input area and press the OK button

| Enter WEP key   | Enter passphrase |
|-----------------|------------------|
| 5-26 characters | 8-64 characters  |
| Please enter    | Please enter     |
|                 |                  |
| ОК              | ОК               |

6. 輸入網路密碼(WEP金鑰或密碼,輸入字完大小寫須相符),選擇(OK),然後按印表機上的OK按 鈕

Enter the network password (WEP key or passphrase, character entry is case-sensitive), select (OK), and then press the OK button on the printer

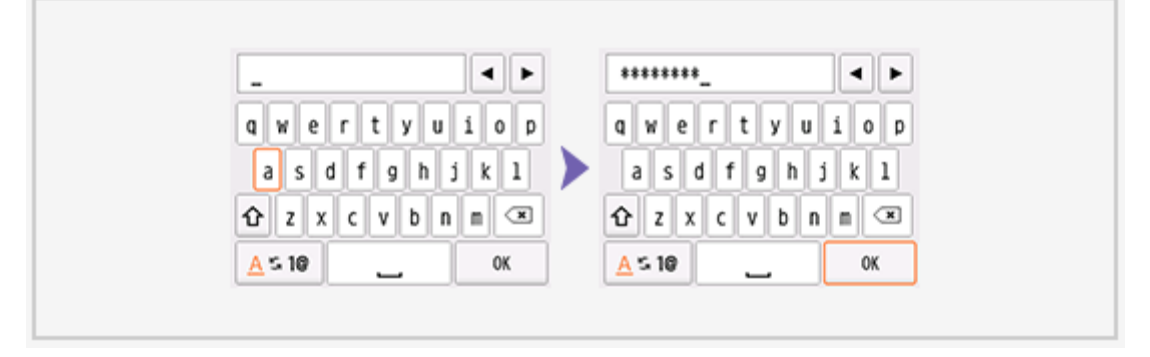

7. 選擇(OK),然後按印表機上的OK按鈕 Select (OK), and then press the OK button on the printer.

| Enter WEP key   | Enter passphrase |
|-----------------|------------------|
| 5-26 characters | 8-64 characters  |
| ОК              | ОК               |

8. 當左側螢幕顯示時,按OK按鈕,然後按主頁 按鈕 (連接完成後, 會出現在螢幕左下方)
 When the left screen appears, press the OK button, and then press the HOME button.
 (When connection is complete, appears at the bottom left of the screen)

| Connected to the wireless router. | • | Сору  | Scan | Print |  |
|-----------------------------------|---|-------|------|-------|--|
| ОК                                |   | ((ț)) | ¢    | 0     |  |

點擊以下連結下載有關之驅動程式: <u>http://ugp01.c-ij.com/ij/webmanual/WebPortal/PTL/ptl-setup.html?</u> <u>lang=tc&type=setup&area=hk&model=ts50&os=w</u> Click below link to download printer driver: <u>http://ugp01.c-ij.com/ij/webmanual/WebPortal/PTL/ptl-setup.html?</u> lang=en&type=setup&area=hk&model=ts50&os=w

下載及安裝步驟

- 按一下"下載",下載完成後開啟該檔案安裝 Click "Download", and open the file after download completed
- 2. 按"開始設定"

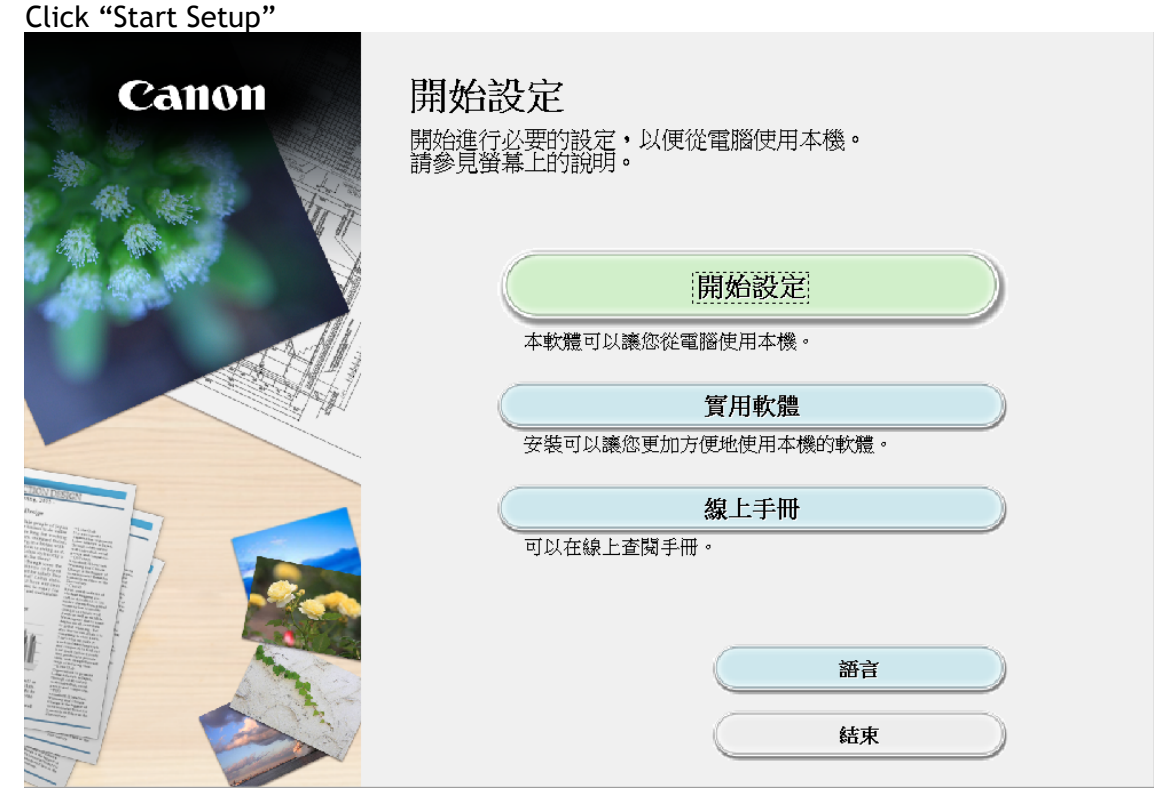

| U                                                                                                    |                                                                                                    | A                                                                                                    |                                                                      |
|----------------------------------------------------------------------------------------------------|----------------------------------------------------------------------------------------------------|----------------------------------------------------------------------------------------------------|----------------------------------------------------------------------|
|                                                                                                    | 2                                                                                                    | 3                                                                                                    | 4                                                                    |
| 選擇國家或地區                                                                                                    |                                                                                                    |                                                                                                    |                                                                      |
| 選擇居住地。<br>                                                                                                    |                                                                                                    |                                                                                                    |                                                                      |
| 亞洲                                                                                                    | ~                                                                                                    | /                                                                                                    |                                                                      |
|                                                                                                    |                                                                                                    |                                                                                                    |                                                                      |
|                                                                                                    |                                                                                                    |                                                                                                    |                                                                      |
| 選择心居住的國家或屯區。如:                                                                                                    | 朱心居住的國家或地區木住下                                                                                                    | 衣中列出,靖逶捧 [具他]。                                                                                                    |                                                                      |
| 中國                                                                                                    | ^                                                                                                    |                                                                                                    |                                                                      |
|                                                                                                    |                                                                                                    |                                                                                                    |                                                                      |
| 日本                                                                                                    |                                                                                                    |                                                                                                    |                                                                      |
|                                                                                                    |                                                                                                    |                                                                                                    |                                                                      |
| 1.非律質<br>新加坡                                                                                                    |                                                                                                    |                                                                                                    |                                                                      |
| 台灣泰國                                                                                                    |                                                                                                    |                                                                                                    |                                                                      |
| 澳門                                                                                                    | ~                                                                                                    | ,                                                                                                    |                                                                      |
|                                                                                                    |                                                                                                    |                                                                                                    |                                                                      |
| 上一步                                                                                                    |                                                                                                    |                                                                                                    | 下一步                                                                  |
|                                                                                                    |                                                                                                    |                                                                                                    |                                                                      |
|                                                                                                    |                                                                                                    |                                                                                                    |                                                                      |
| 按"!"                                                                                                    |                                                                                                    |                                                                                                    |                                                                      |
| lick "Yes"                                                                                                    |                                                                                                    |                                                                                                    |                                                                      |
| CUCK IC3                                                                                                    |                                                                                                    |                                                                                                    |                                                                      |
|                                                                                                    | 0                                                                                                    | 3                                                                                                    | 4                                                                    |
|                                                                                                    | 0                                                                                                    | 6                                                                                                    | 0                                                                    |
| 許可協定<br>請在安裝 Canon 產品 前, 仔細                                                                                                    | 図書下面許可協定。                                                                                                    | 3                                                                                                    | 4                                                                    |
| 許可協定<br>請在安裝 Canon 產品 前,仔細                                                                                                    | 2<br>関讀下面許可協定。                                                                                                    | 3                                                                                                    | Ø                                                                    |
| 許可協定<br>請在安裝 Canon 產品 前,仔細                                                                                                    | 2<br> 閱讀下面許可協定。                                                                                                    | 3                                                                                                    | 0                                                                    |
| 許可協定<br>請在安裝 Canon 產品 前,仔細                                                                                                    | 2<br>閱讀下面許可協定。                                                                                                    | 3                                                                                                    | 4                                                                    |
| 1<br>許可協定<br>請在安裝 Canon 產品 前,仔細<br>終端使用者授權合約                                                                                                    | 2<br> 閱讀下面許可協定・                                                                                                    | 3                                                                                                    | 4                                                                    |
| 1<br>許可協定<br>請在安裝 Canon 產品 前,仔細<br>終端使用者授權合約<br>注意:在安裝本官方授權軟體前                                                                                                    | 2<br>閱讀下面許可協定。<br>1,請您閱讀本文件。                                                                                                    | 3                                                                                                    | 4                                                                    |
| 許可協定<br>請在安裝 Canon 產品 前,仔細 終端使用者授權合約 注意:在安裝本官方授權軟體前本使用授權合約是您(個人或實質)                                                                                                    | 図<br>                                                                                                    | 3<br>簡稱「合約」),是關於(0)隨同                                                                                                    |                                                                      |
| 許可協定<br>請在安裝 Canon 產品 前,仔細<br>終端使用者授權合約<br>注意:在安裝本官方授權軟體前<br>本使用授權合約是您(個人或實體<br>式、相關的電子或線上手冊及其<br>韌體更新(簡稱「資料更新」),2                                                                          | 2<br>週讀下面許可協定。<br>1),請您閱讀本文件。<br>畫)與 Canon Inc. 之間的授權合約(<br>以更新(統稱「軟體」),(ii)軟體或<br>及(iii)隨同本合約提供或使用該割                                                                                                    | 3<br>簡稱「合約」),是關於(i)随同<br>なCanon噴墨印表機(簡稱「印表<br>炊體及其更新線上提供用於列印                                                                                     | 4<br>本合約提供給您的軟體程<br>機」)的其他資料或印表機的<br>的數位格式之文字、影像、                    |
| 許可協定<br>請在安裝 Canon 產品 前,仔細<br>線端使用者授權合約<br>注意:在安裝本官方授權軟體前<br>本使用授權合約是您(個人或實體<br>式、相關的電子或線上手冊及其<br>韌體更新(簡稱「資料更新」),2<br>圖示和其他視覺表示(本軟體除夕<br>體,。Canon 公司於於 30.2 Shim                            | - 欄讀下面許可協定。           創,請您閱讀本文件。           創與Canon Inc. 之間的授權合約(<br>注更新(統稱「軟體」),(ii)軟體或<br>及(iii)隨同本合約提供或使用該割<br>小(簡稱「内容資料」)的合約。」<br>jomanuko 3-chome、Obta-bu、Taba                                                                                                    | 3<br>簡稱「合約」),是關於(i)随同<br>2 Canon 噴墨印表機(簡稱「印表<br>2 Canon 噴墨印表機(簡稱「印表<br>2 Canon 噴墨印表機(簡稱「印表<br>2 Canon 噴墨印表機(簡稱「Canon<br>146.85(1)、Ianon(簡稱「Canon | 各約提供給您的軟體程<br>機」)的其他資料或印表機的<br>的數位格式之文字、影像、<br>簡稱「官方授權軟<br>、)。       |
| 許可協定<br>請在安裝 Canon 產品 前,仔細<br>請在安裝 Canon 產品 前,仔細<br>注意:在安裝本官方授權軟體前<br>本使用授權合約是您(個人或實體<br>式、相關的電子或線上手冊及其<br>韌體更新(簡稱「資料更新」),<br>圖示和其他視覺表示(本軟體除外<br>體」。Canon 公司位於 30-2 Shim<br>如用始段於按定, 林二丁(日) | 2<br>週讀下面許可協定。<br>動類 Tan The Tan The Tan | (簡稱「合約」),是關於(1)随同<br>(2 Canon 噴墨印表機(簡稱「印表<br>太體及其更新線上提供用於列印<br>以後提及的軟體和內容資料各自<br>yo 146-8501、Japan(簡稱「Canon<br>內林。                               | ▲<br>本合約提供給您的軟體程<br>機」)的其他資料或印表機的<br>的數位格式之文字、影像、<br>簡稱「官方授權軟<br>」)。 |
| 許可協定<br>請在安裝 Canon 產品 前,仔細<br>終端使用者授權合約<br>注意:在安裝本官方授權軟體前<br>本使用授權合約是您(個人或實體<br>式、相關的電子或線上手冊及其<br>韌體更新(簡稱「資料更新」),2<br>圖示和其他視覺表示(本軟體除夕<br>體」。Canon 公司位於 30-2 Shim<br>如果接受該協定,按一下[是]          | 2<br>週讀下面許可協定。<br>前,請您閱讀本文件。<br>意)與 Canon Inc. 之間的授權合約(<br>岐更新(統稱「軟體」),(i)軟體或<br>及(ii)隨間「內容資料」)的合約。J<br>jomanuko 3-chome、Ohta-ku、Toky<br>,如果選擇[否],則取消軟體:                                                                                                    | <ul> <li>(簡稱「合約」),是關於(0)随同;</li> <li>(Canon 噴墨印表機(簡稱「印表<br/>炊體及其更新線上提供用於列印<br/>以後提及的軟體和內容資料各自<br/>yo 146-8501、Japan(簡稱「Canon<br/>安装・</li> </ul>  | ▲<br>本合約提供給您的軟體程<br>機」)的其他資料或印表機的<br>的數位格式之文字、影像、<br>簡稱「官方授權軟<br>」)。 |
| 許可協定<br>請在安裝 Canon 產品 前,仔細<br>終端使用者授權合約<br>注意:在安裝本官方授權軟體前<br>本使用授權合約是您(個人或實費<br>式、相關的電子或線上手冊及其<br>韌體更新(簡稱「資料更新」),近<br>圖示和其他視覺表示(本軟體除夕<br>體」。Canon 公司位於 30-2 Shim<br>如果接受該協定,按一下[是]          | 2<br>調讀下面許可協定。<br>動與Canon Inc. 之間的授權合約(<br>以前編「軟體」),(ii)軟體或<br>及(iii)隨同本合約提供或使用該專<br>小)(簡稱「內容資料」)的合約。J<br>iomanuko 3-chome、Ohta-ku、Toky<br>•如果選擇[否],則取消軟體:                                                                                                    | 簡稱「合約」),是關於(i)随同<br>Canon 噴墨印表機(簡稱「印表<br>炊體及其更新線上提供用於列印<br>以後提及的軟體和内容資料各自<br>yo 146-8501、Japan(簡稱「Canon<br>安装・                                   | 4<br>本合約提供給您的軟體程<br>機」)的其他資料或印表機的<br>的數位格式之文字、影像、<br>簡稱「官方授權軟<br>」)。 |
| 許可協定<br>請在安裝 Canon 產品 前,仔細<br>線端使用者授權合約<br>注意:在安裝本官方授權軟體前<br>本使用授權合約是您(個人或實體<br>式、相關的電子或線上手冊及其<br>韌體更新(簡稱「資料更新」),<br>圖示和其他視覺表示(本軟體除外<br>體」。Canon 公司位於 30-2 Shim<br>如果接受該協定,按一下[是]           | 2<br>                                                                                                    | 簡稱「合約」),是關於(())隨同<br>(Canon 噴墨印表機(簡稱「印表<br>次體及其更新線上提供用於列印<br>以後提及的軟體和內容資料各自<br>yo 146-8501、Japan(簡稱「Canon<br>安裝。                                 | ▲ 本合約提供給您的軟體程<br>機」的其他資料或印表機的<br>的數位格式之文字、影像、<br>簡稱「官方授權軟」」)。        |
| 許可協定<br>請在安裝 Canon 產品 前, 仔細<br>線端使用者授權合約<br>注意:在安裝本官方授權軟體前<br>本使用授權合約是您(個人或實體<br>式、相關的電子或線上手冊及其<br>韌體更新(簡稱「資料更新」), 〕<br>圖示和其他視覺表示(本軟體除夕<br>體」。Canon 公司位於 30-2 Shim<br>如果接受該協定,按一下[是]        | 2<br>調讀下面許可協定。<br>前,請您閱讀本文件。<br>畫)與 Canon Inc. 之間的授權合約(<br>較更新(統稱「軟體」),(ii)軟體或<br>及(iii)隨同本合約提供或使用該割<br>h)(簡稱「内容資料」)的合約。J<br>iomanuko 3-chome、Ohta-ku、Toky<br>。如果選擇[否],則取消軟體:                                                                                                    | 簡稱「合約」),是關於(1)随同<br>2 Canon 噴墨印表機(簡稱「印表<br>2 Canon 噴墨印表機(簡稱「印表<br>2 機及其更新線上提供用於列印<br>以後提及的軟體和內容資料各自<br>2 yo 146-8501、Japan(簡稱「Canon<br>安装・       | 4<br>本合約提供給您的軟體程<br>機」)的其他資料或印表機的<br>的數位格式之文字、影像、<br>簡稱「官方授權軟<br>」)。 |

| 5. | 可選擇是否同意作傳送資訊至Canon Extended Survey Program |                                                      |  |  |  |  |
|----|--------------------------------------------|------------------------------------------------------|--|--|--|--|
|    | Select "Agree" or "Disagree"               | to send information to Canon Extended Survey Program |  |  |  |  |

| 0                                                                                                    | 0                                                                     | 3                        | 4                                                                |
|----------------------------------------------------------------------------------------------------|-----------------------------------------------------------------------|--------------------------|------------------------------------------------------------------|
| Extended Survey Program<br>為了使產品的開發與銷售更好#<br>送至 Canon (如果在中國使用 Ca                                                         | 也滿足用戶的需求,Canon 需引<br>non 產品,傳送至法定研究機                                  | 要與您的 Canon 產品相關的<br>(構)。 | 5以下資訊,然後透過網際網路傳                                                  |
| 與 Canon II 印表機/掃描器/傳真機<br>-裝置作業系統版本、語言和顯示<br>-裝置驅動程式和應用程式軟體使<br>-印表機 ID 號碼、安裝日期和時間<br>-紙張使用資訊、列印環境/條件、<br>(根據所用型號的不同,可能不會 | 将關的資訊<br>設定資訊<br>:用記錄<br>』、已安裝墨水的類型、墨水偵<br>掃描作業設定和問卷結果<br>·傳送上述某些資訊。) | 明資訊、已列印的頁數、排             | ▲<br>■「「「」」<br>■ 「」<br>■ 「」<br>■ 「」<br>■ 「」<br>■ 「」<br>■ 「」<br>■ |
| 如果您的 Canon 產品為共同使用<br>的使用者並預先獲得其同意。<br>如果同意上述資訊,按一下[同                                                                     | , 共用產品中記錄的上述資訊》<br>, , , , , , , , , , , , , , , , , , ,              | 将會被傳送。如果您同意,<br>         | 請將該事實傳播給與之共用產品<br>→ → → → → → → → → → → → → → → → → → →          |
| 条統版本上運行・                                                                                                    |                                                                       |                          |                                                                  |
| 上一步                                                                                                    |                                                                       | 不同意                      | 同意                                                               |

6. 勾選"停用封鎖",按"下一步"

| Select "Deactivate the block", and click "Next" |              |   |     |  |  |  |
|-------------------------------------------------|--------------|---|-----|--|--|--|
| 0                                               | 2            | 3 | 4   |  |  |  |
| 防火牆設定                                           | _            |   |     |  |  |  |
| 必須在 Windows 防火牆功能                               | 后中停用對本軟體的封鎖。 |   |     |  |  |  |
| 回停用封鎖                                           |              |   |     |  |  |  |
|                                                 |              |   |     |  |  |  |
|                                                 |              |   |     |  |  |  |
|                                                 |              |   |     |  |  |  |
|                                                 |              |   |     |  |  |  |
|                                                 |              |   |     |  |  |  |
|                                                 |              |   |     |  |  |  |
|                                                 |              |   |     |  |  |  |
|                                                 |              |   |     |  |  |  |
|                                                 |              |   |     |  |  |  |
|                                                 |              |   | 下一步 |  |  |  |
|                                                 |              |   |     |  |  |  |

7. 選擇"無線LAN連接",按"下一步" Select "Wireless LAN Connection", and click "Next"

| 1.                          | 2          | 3  | 4    |
|-----------------------------|------------|----|------|
| <b>選擇連接方法</b><br>選擇印表機連接方法・ |            |    |      |
| ((†))                       | ● 無線 LAN う | 重接 |      |
| •~                          | ➡ ○USB 連接  |    |      |
|                             |            |    | 使用說明 |
| 返回初始介面                      | ]          | [  | 下一步  |

8. 確定印表機已開啟,然後按"下一步" Make sure printer is on, and click "Next"

|           | 2 | 3 | 4   |
|-----------|---|---|-----|
| 確保印表機已開啟。 | ſ |   |     |
| 上一步       |   |   | 下一步 |

9. 如清單上有印表機, 剔選印表機後按"下一步" If printer is on the list, select the printer, and click "Next"

| 1.                | 2                    | 3             | 4           |
|-------------------|----------------------|---------------|-------------|
| 選擇印表機<br>● 從清單中選擇 |                      |               |             |
| 可以在保固卡和印表機」       | 二找到序號。               |               |             |
| IPv4 裝置 IPv6 裝置   |                      |               |             |
| 產品名稱              | 序號(最後5位數)            | IP 位址         | MAC 位址      |
| ✓ TS5000 series   | ****T2244            | 192.168.0.188 | *******54B7 |
|                   |                      |               |             |
|                   |                      |               |             |
|                   |                      |               |             |
| <                 |                      |               | >           |
|                   |                      |               |             |
| 序號位置              |                      |               | 更新          |
|                   |                      |               |             |
| ○ 指定 IP 位址並執行搜    | 尋                    |               |             |
|                   |                      |               |             |
| ○相读供声热宁娴敗浦        | <b>卒</b>             |               |             |
|                   |                      |               |             |
| 如果演単甲木纈不叩衣物       | 爱· 蚁如果無法透迥指正 IP 位址找到 | 叩衣機・萌送達該送頃。   |             |
|                   |                      |               |             |
|                   |                      |               |             |
| 返回初始介面            |                      |               | 下一步         |
|                   |                      |               |             |

# 10. 請等待安裝精靈完成印表機驅動程式安裝

Please wait for setup wizard to accomplish the printer driver installation

| 1.                                  | 2              | 3   | 4        |
|-------------------------------------|----------------|-----|----------|
| <b>安裝</b><br>My Image Garden 使用儲存在電 | 11圈上的相片自動創建卡片或 | 日暦・ |          |
|                                     |                |     |          |
| 正在下載 0/0MB                          |                |     | 正在計算剩餘時間 |
| 取消                                  |                |     |          |

11. 按"執行"列印測試頁,然後按"下一步"或直接按"下一步" 跳過此步驟

| Click "Execute" | for printing a test page, | then click "Next' | ' or click "Next" | directly to skip | this step |
|-----------------|---------------------------|-------------------|-------------------|------------------|-----------|
|                 |                           |                   |                   |                  |           |

| 1.                           | 2>                        | 3        | 0   |
|------------------------------|---------------------------|----------|-----|
| 測試列印                         |                           |          |     |
| 將執行測試列印以檢查印表<br>存印表機中裝入一般紙張, | 斅的操作。<br>☞一下[執行],然後按一下[下− | -步]。     |     |
| 要跳過測試列印,按一下 [下               | 一步] 而不是 [執行]。             |          |     |
| 如果發生列印錯誤,請參見會                | 餐幕上的說明重新開始安裝。             |          |     |
|                              |                           |          |     |
|                              |                           |          |     |
|                              |                           |          |     |
|                              |                           |          |     |
|                              |                           |          |     |
|                              |                           |          |     |
|                              |                           |          |     |
|                              | 教術                        | <u>7</u> |     |
|                              |                           |          |     |
|                              |                           |          | T   |
|                              |                           |          | r—9 |

驅動程式安裝完成,建議勾選"設定為預設印表機",按"下一步"
 Driver installation is completed. We recommend you to select "Set as default printer", and click "Next"

| 1.                                        | 2    | 3          | 4   |
|-------------------------------------------|------|------------|-----|
| <b>安裝完成</b><br>從電腦列印的設定已完成。<br>下一步,將安裝軟體。 |      |            |     |
|                                           |      | <u>-</u> _ |     |
|                                           | 녑    | لر         |     |
|                                           |      |            |     |
| ☑設定為預                                     | 設印表機 |            |     |
| 申止                                        |      |            | 下一步 |

13. 勾選所需軟件,按"下一步" Select needed software, and click "Next"

| Select needed software, and click "Next"                                                                                     |               |                                              |                                                     |  |  |
|----------------------------------------------------------------------------------------------------|---------------|----------------------------------------------|-----------------------------------------------------|--|--|
| 1.                                                                                                    | 2             | 3.                                           | 4                                                   |  |  |
| <b>軟體安裝清單</b><br>將安裝所選軟體。請確保已選                                                                                               | 擇了想要安裝的軟體,然後按 | モ一下[下一步]・                                    |                                                     |  |  |
| <ul> <li>☑ 使用者手冊</li> <li>☑ My Image Garden</li> <li>☑ Quick Menu</li> <li>☑ Easy-WebPrint EX</li> <li>□ XPS 驅動程式</li> </ul> |               | 12 MB<br>710 MB<br>40 MB<br>110 MB<br>130 MB | 磁碟機 C: 422003 兆位元組<br>剩餘空間<br>總共需要空間: 2180 兆位元<br>組 |  |  |
| 估計安裝時間: 5 至 10 分鐘<br>根據網路環境,安裝可能需要一                                                                                          | 段時間。          | [                                            | 預設值<br>清除全部                                         |  |  |
| 返回初始介面                                                                                                    |               |                                              | 下一步                                                 |  |  |

14. 按"下一步"

| Click "Next"      |         |    |      |
|-------------------|---------|----|------|
| 1.                | 2.      | 3. | 4    |
| 可以從智慧型手機或平板列      | 即       |    |      |
|                   |         |    |      |
| 請參閱 [使用說明] 並設定智慧到 | 型手機或平板。 |    |      |
|                   |         |    | 使用說明 |
| 可以檢查無線路由器的資訊。     |         |    |      |
|                   |         |    | 網路資訊 |
|                   |         |    | 下一步  |

15. 安裝成功,然後按"結束" Installation is completed, then click "Finish"

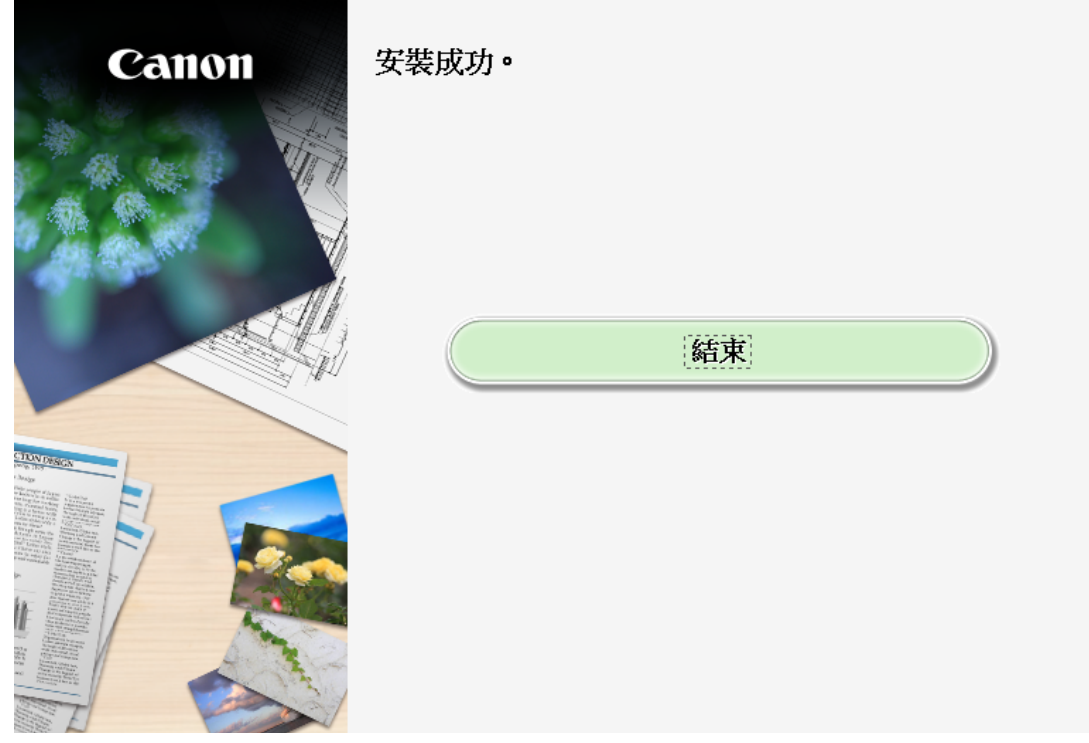

-完--End-